Hoje vais iniciar uma Experiência de Aprendizagem diferente!

Numa primeira parte vais trabalhar conceitos e factos relacionados com a população e o crescimento da população através da resolução de exercícios de escolha múltipla e de exercícios para completar os espaços em branco.

Na segunda parte vais construir o mapa da População Residente portuguesa (2008), utilizando o portal do Instituto Nacional de Estatística (INE) e depois realizarás um exercício de correspondência para analisar o mapa que construíste.

## 1) Conceitos

1. Realiza o exercicio de escolha múltipla, onde constam datas relevantes da evolução da população portuguesa. Para tal basta fazeres um clique sobre o ícone que se segue.

| Exercício de escolha múltipla                                      |
|--------------------------------------------------------------------|
| Selecciona a data que completa cada uma das frases.                |
| Verificar                                                          |
| A população portuguesa cresceu lentamente até 777 😾                |
| Deu se um grande crescimento da população de 1920 a 🦷 🚧            |
| Registou-se uma diminuição da população de 1960 a 🛛 ???? 💌         |
| Voltou a registar-se um crescimento demográfico entre 1970 e 777 💌 |
| A população tem aumentado muito pouco desde 🛛 🎌 💌                  |
| Verificar                                                          |
| Vetar ao Indice                                                    |
|                                                                    |
| ht .                                                               |

2. Realiza o exercicio de preenchimento dos espaços em branco de conceitos relacionados com a população. Para tal basta fazeres um clique sobre o ícone que se segue.

| Exercício de preenchimento dos espaços em branco                                                                                                    |                                         |                            |                           |                           |                                                   |  |  |
|----------------------------------------------------------------------------------------------------|-----------------------------------------|----------------------------|---------------------------|---------------------------|---------------------------------------------------|--|--|
| Escreva nos espaços em branco as palavras adequadas. Clique em "Verificar" para verificar as respostas. Use o botão "Pista" para ver uma letra da resposta se tiver dúvidas. Também pode clicar no botão "[?]" para ver uma pista. Nota: perderá pontos de cada vez que pedir uma letra ou pistal |                                         |                            |                           |                           |                                                   |  |  |
| Ao número total de habitant                                                                                                    | tes de um nais dá-se o nome de          |                            |                           |                           |                                                   |  |  |
| Os                                                                                                    | são o processo de contagem da           | Que a periodic             | idade dessa contagem é de | 🔀, nos anos terminados er | n 1. Os dois motivos que justificam esta contagem |  |  |
| periódica da população é sa                                                                                                    | aber quem vive em                       | M, a existência de quantos |                           |                           | e também saber o tipo de                          |  |  |
|                                                                                                    | 💌 a que se dedicam.                     |                            |                           |                           |                                                   |  |  |
|                                                                                                    | 💌 é o número de nascimentos ocorridos d | urante um ano.             |                           |                           | 2                                                 |  |  |
|                                                                                                    |                                         |                            |                           | 1.3                       |                                                   |  |  |
|                                                                                                    |                                         |                            |                           |                           |                                                   |  |  |

## 2) Construção e análise do mapa

## 2.1. Construção do Mapa População Residente

- 1. Entra no página do Instituto Nacional de Estatística (<u>www.ine.pt</u>)
- No menu "Informação Estatistica", selecciona "Dados Estatísticos" e depois "Principais Indicadores".
- Selecciona o tema "População" na caixa "Qualquer Tema".

|     | STATISTICS POR                                                               | IONAL DE ESTATÍSTICA                                                                                                    | Pe                                              | squisar                                   |                                        | esquisa avançada       | <u>a.</u> |
|-----|------------------------------------------------------------------------------|----------------------------------------------------------------------------------------------------|-------------------------------------------------|-------------------------------------------|----------------------------------------|------------------------|-----------|
| 0 1 | IE ▼   Serviços disponíveis                                                  | Eventos   Mapa do Portal   Ajuda                                                                                                    | •   Ligações   Contacte-nos •                   | Portal de                                 | Estatistic                             | nglish Versio          | on        |
| Σ   | Informação Estatística<br>Dados Estatísticos<br>Destaques<br>Publicações<br> | Inicio :: Dados Estatísticos :: Principal Qualquer tema                                                                                                    | Principais indicadores                          | icipais quadros 🕴 🗵 Base d                | le dados 🛛 🖸 E                         | statísticas territo    | oriais    |
|     | Biblioteca Digital     Dossiês Temáticos     Calendários                     | Uulaguer tema<br>Agnicultura, förestla e pescas<br>Ambente<br>Comercos hiternasional<br>Comercos hiternasional<br>Comercos<br>Completas<br>Comercos<br>Comercias<br>Constancionales regionals<br>Cultura e lazer<br>Educação, formação e aprendizagem<br>Empresas<br>Industria e energia |                                                 | Período de<br>Referência<br>mais recente  | Unidade de<br>medida                   | Valor para<br>Portugal |           |
|     | Metainformação<br>Classificações                                             |                                                                                                    | es<br>nizações não governamentais de ambiente   | 2006                                      | N.º                                    | 31,29<br>5 268         |           |
|     | Documentos Metodológicos     Variáveis                                       |                                                                                                    |                                                 | 2007                                      | N.º                                    | 5 590 370<br>42 208    |           |
|     | WebIng - Inquéritos                                                          | Inovação e conhecimento<br>Justica<br>Mercado de trabalho<br>População                                                                                                    | intes                                           | 2007                                      | N.º                                    | 11,8<br>36 178         |           |
|     | Área dos utilizadores                                                        | Preços<br> Protecção social<br> Saúde<br>  Sector monetário e financeiro                                                                                                    | inancia <mark>l</mark> mento (B.9)<br>nacionais | 3.º Trimestre de 2008<br>Dezembro de 2007 | 10 <sup>5</sup> €<br>10 <sup>3</sup> t | -5 088,2<br>4 610,7    |           |
|     | Palavra-chave     Esqueci a palavra-chave     Novo registo                   | Serviços às empresas e outros<br>Território<br>Transportes e comunicações                                                                                                    |                                                 |                                           | 1                                      | de 18 >                | · >>      |

4. No Indicador "População Residente" clica no símbolo do 🚺

|       | -                                                         |             |                                                                    |                       |                                          | _                    |                        |  |
|-------|-----------------------------------------------------------|-------------|--------------------------------------------------------------------|-----------------------|------------------------------------------|----------------------|------------------------|--|
| DAIL  | <ul> <li>Serviços disponíveis</li> </ul>                  | lvent       | s   Hapa do Portal   Ajuda +   Ligações   Contact                  | e-nos ¥               | Portal de                                | Estatística          | oglish Versi           |  |
|       |                                                           | Inici       | :: Dados Estatísticos :: Principais Indicadores                    |                       |                                          |                      |                        |  |
|       | Informação Estatística<br>Dados Estatísticos<br>Destaques |             | D Principais in                                                    | ndicadores 🗵 Principa | is quadros 🗵 Base d                      | ie dados 🗵 E         | statísticas territ     |  |
|       | ···· Publcações                                           | População 🗸 |                                                                    |                       |                                          |                      |                        |  |
|       | Estudos<br>Biblioteca Digital<br>Dossiês Temáticos        |             | Principais indicadores                                             |                       | Periodo de<br>Referência<br>mais recente | Unidade de<br>medida | Valor para<br>Portugal |  |
| h     | Metainformação                                            | - 110       | População Estrançeira Conresta Eurolegal devestiente (N.P.)* * * * |                       |                                          |                      |                        |  |
| ľ     | ···· Classificações                                       | 16          | População residente (N.º)                                          |                       | 2008                                     | N.9                  | 10 6 7 250             |  |
|       | ···· Conceitos                                            | -162        | Taxa bisia dedukinia (18.)                                         |                       |                                          |                      | k.,                    |  |
|       | Variáveis                                                 | <b>16</b>   | Taxa bruta de mortalidade (%a)                                     |                       | 2008                                     | %ee                  | 9,6                    |  |
| I     | WebIng - Inquéritos                                       | MC.         | Taxa bruta de natalidade (‰)                                       |                       | 2008                                     | 100                  | 9,8                    |  |
|       | Inquéritos On-line                                        | MC.         | Taxa bruta de nupcialidade (%)                                     |                       | 2008                                     | 160                  | 4.1                    |  |
|       | Área dos utilizadores                                     |             |                                                                    |                       |                                          |                      | 1                      |  |
|       | E-mail                                                    |             |                                                                    |                       |                                          |                      |                        |  |
| l     | Palavrarchave                                             |             |                                                                    |                       |                                          |                      |                        |  |
| 1     | Esqueci a palavra-chave I Novo registo                    |             |                                                                    |                       |                                          |                      |                        |  |
| e     |                                                           |             |                                                                    |                       |                                          |                      |                        |  |
| 10000 | ALFA<br>Arção Local<br>de Estatística<br>Aplicada         |             |                                                                    |                       |                                          |                      |                        |  |
| s     | Coneconanto Di Unilo Europeia                             | -           |                                                                    |                       |                                          | © Institute          | n Nacional de Esta     |  |

5. Surgir-te-á uma janela com o mapa da População Residente por NUTS III para 2008. Nas "Configurações do Mapa" altera os seguintes parâmetros:

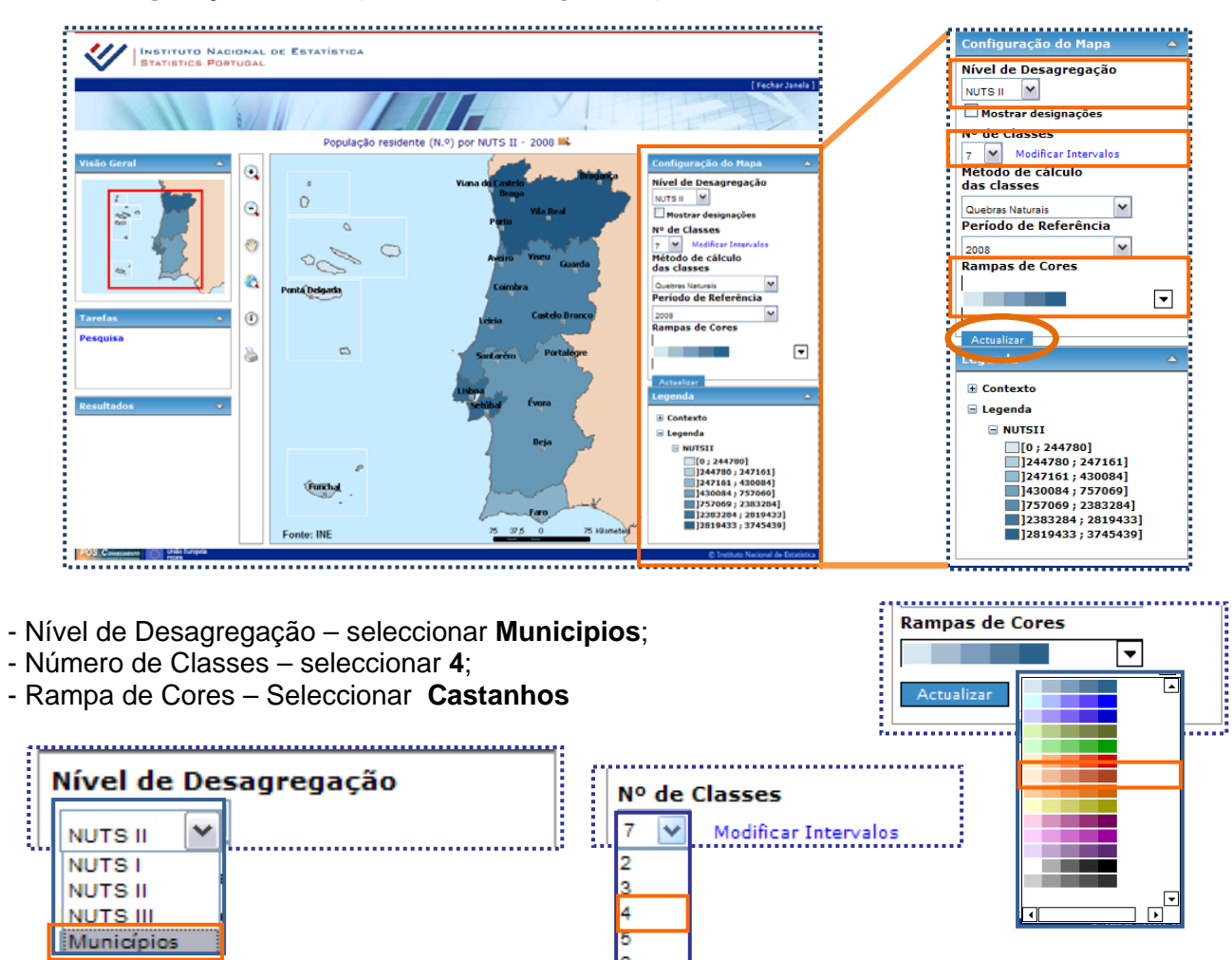

6. Finalmente clica no "Actualizar".

- 7. Elabora um Print Sreen da imagem.
- 8. Abre um documento do Word e copia a imagem. Depois com o menu das ferramentas de imagem, selecciona o "Formatar" utiliza o Recortar para redimensionares a imagem e o Agrupar para compor uma imagem semelhante à que se segue.

| Base Inserir Esquema de F<br>Base Inserir Esquema de F<br>Luminosidade * La Comprimir Imagens<br>Contraste * Ma Repor Imagem<br>Ma Colorir * | Página Referências<br>Efeitos de ₽ ♀<br>Sombra ₽                                                                              | Mailings Rever Ver                            | Ferramentas de Imagens<br>Formatar<br>Posição Trazer Para Enviar<br>a Frente * Para Trás   | GEORED_Indicadores [Modo de | e Compatibilidade] - Microsoft Word                     |
|----------------------------------------------------------------------------------------------------|----------------------------------------------------------------------------------------------------|-----------------------------------------------|--------------------------------------------------------------------------------------------|-----------------------------|---------------------------------------------------------|
| Ajustar                                                                                                    | Efeitos de Sombra                                                                                                    | Limite                                        |                                                                                            | Dispor                      | Tamanho 💈                                               |
| 9. Grava o mapa o seleccionando a opção                                                                                                    | com o nom<br>o <b>Guardar co</b>                                                                                              |                                               | Viana da Casicelo<br>Braga<br>Pueto<br>Vila Real<br>Pueto<br>Vila Real<br>Aveino Vila Real |                             |                                                         |
| Brive<br>Brive<br>Brive<br>Carverter                                                                                                    | Bocumento do Word<br>Bocumento do Word<br>Cuardar o ficheiro como Document<br>Modelo do Word<br>Cuardar o decumento como um m | ta da Ward.<br>odelo que poderá ser utilizado |                                                                                            | Pontabelands                | Longiva<br>Leina Castilo Branco<br>Santarian Portalègne |

10. Envia através da Plataforma Moodle Aprendizagem o mapa que acabaste de construir, para a tua professora.

The second second

## 2.2. Exercício de correspondência

nato do Word 97-2003 rdar uma cópia do doc o Word 97-2003.

Abrir a caixa de diálogo G todos os tinos de ficheiro.

Dpçõgs do Word 🗙 Saig do Word

PDF ou XPS Publicar uma

N.

Guardar Como

Guardar no Office Live

Proprime Properar Properar Properar Publicar

1. Realiza o exercicio de correspondência para caracterizares a distribuição da população residente portuguesa (2008) associando as palavras Forte ou Fraca às frases. Para tal basta fazeres um clique sobre o ícone que se segue.

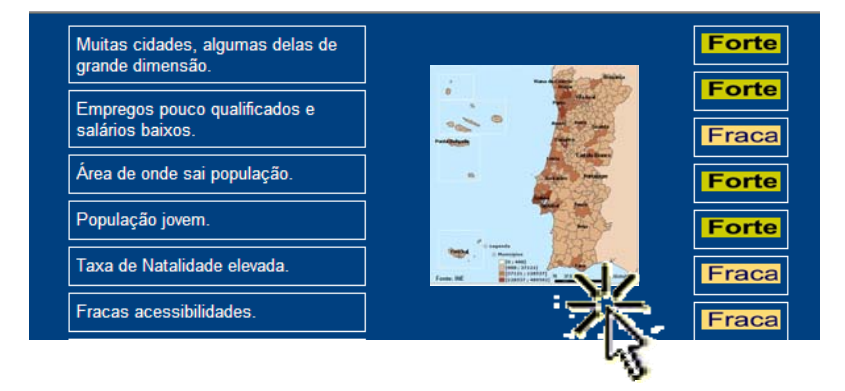